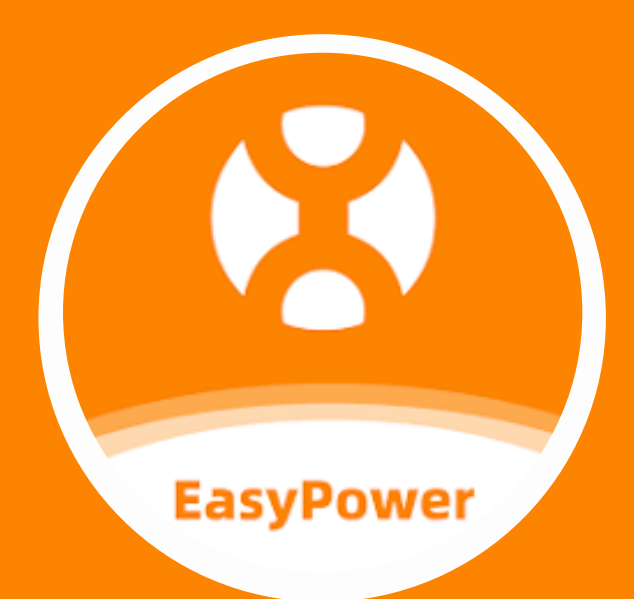

# Notice de connexion AP EasyPower pour EZ1-H

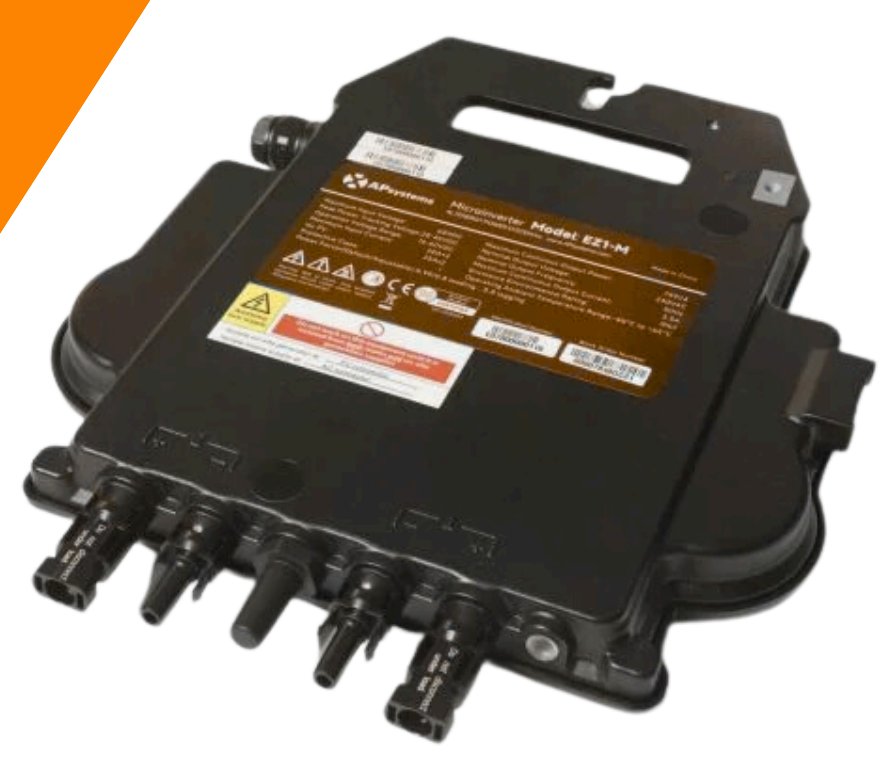

### Installer l'application EasyPower

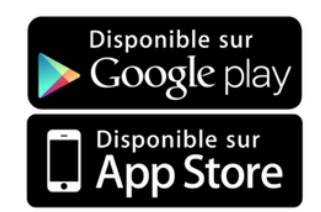

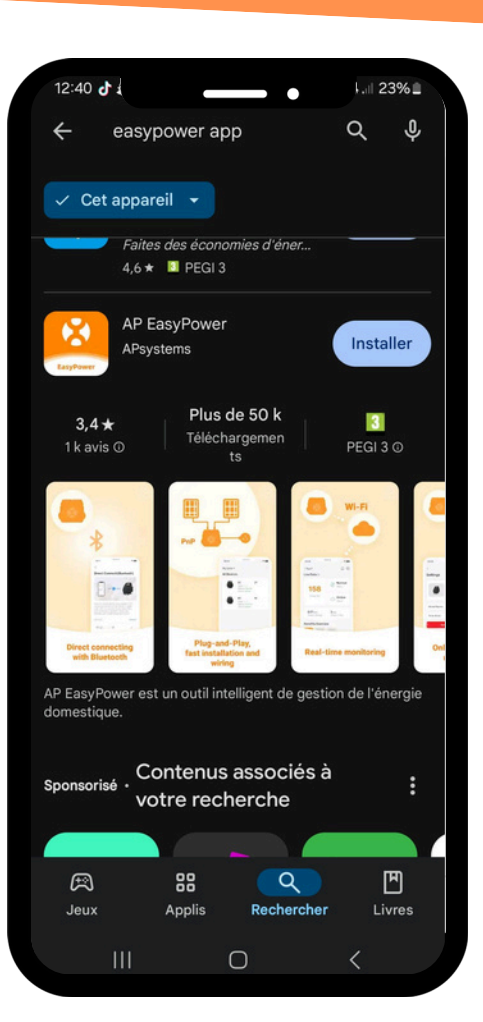

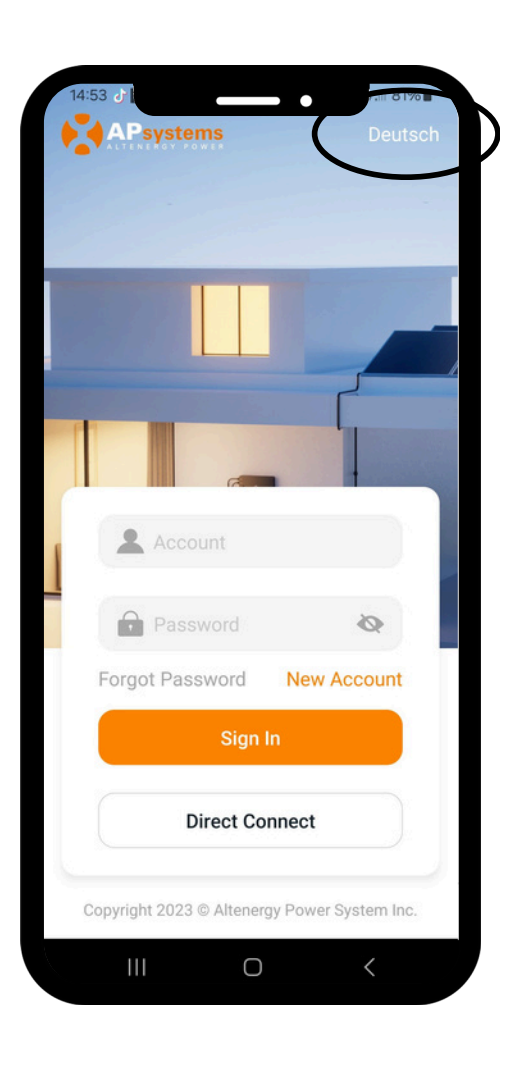

# 2

Ouvrez l'application et changez la langue en cliquant sur l'icône en haut à gauche.

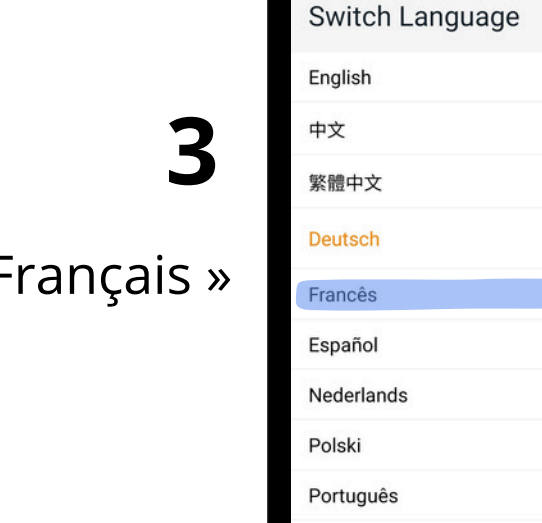

Italiano

Ο

4:53

<

81%

#### Sélectionnez « Français »

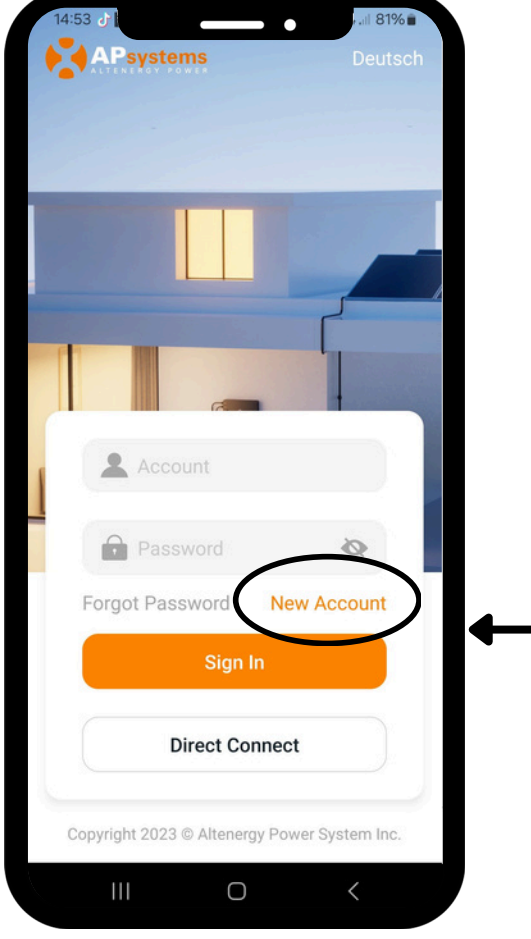

**4** Créez un compte en appuyant sur « Nouveau compte ».

5

#### Une nouvelle page s'ouvre, remplissez les informations demandées.

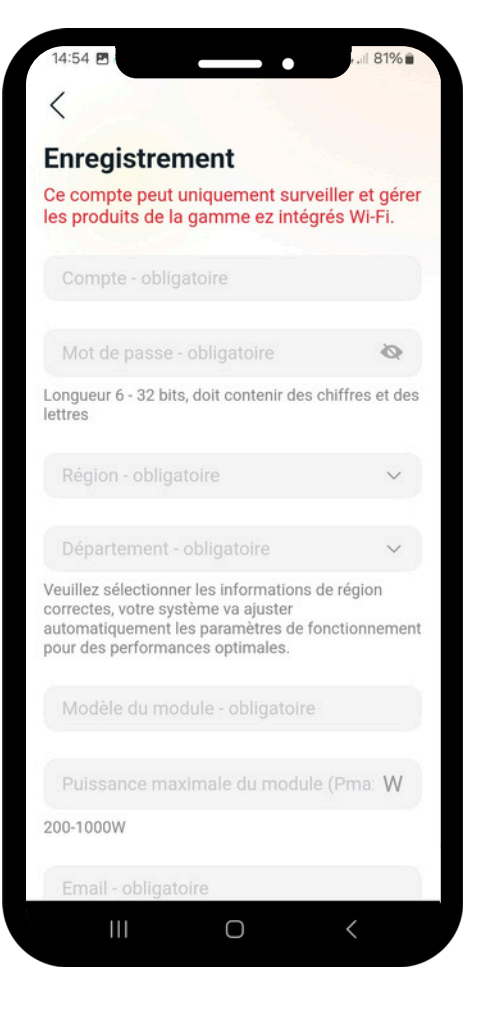

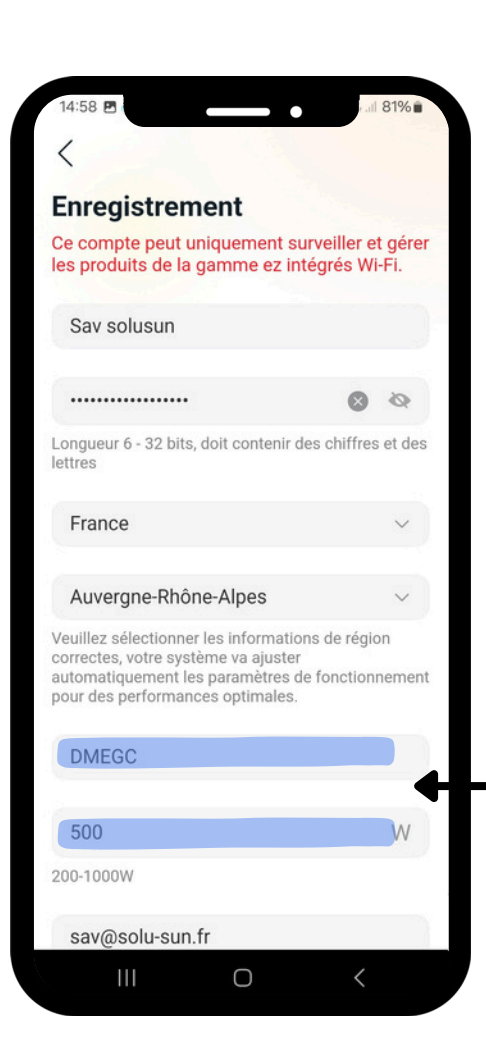

### 6

Dans la rubrique « Modèle du module », indiquez la marque de vos panneaux solaires. Dans la rubrique « Puissance maximale du module », renseignez la puissance d'un seul panneau.

Sélectionnez « J'ai lu et accepte... » ainsi que « Je déclare être adulte... », puis appuyez sur « Valider ».

| 14:00 0                                                                                  |                                                                              | • .ill 81% 🔳                     |
|------------------------------------------------------------------------------------------|------------------------------------------------------------------------------|----------------------------------|
| <                                                                                        |                                                                              |                                  |
|                                                                                          |                                                                              |                                  |
| Auvergne-Rhô                                                                             | ne-Alpes                                                                     | ~                                |
| Veuillez sélectionne<br>correctes, votre sys<br>automatiquement le<br>pour des performan | er les informatior<br>tème va ajuster<br>es paramètres de<br>nces optimales. | ns de région<br>e fonctionnement |
| DMEGC                                                                                    |                                                                              |                                  |
| 500                                                                                      |                                                                              | W                                |
| 200-1000W                                                                                |                                                                              |                                  |
| sav@solu-sun                                                                             | .fr                                                                          |                                  |
| Permet à AP<br>nouveaux pr<br>conférences                                                | Psystems d'en<br>oduits, servic<br>s et actualités                           | voyer de<br>es,<br>Marketing     |
| J'ai lu et j'ac<br>service Et Po                                                         | cepte Conditi<br>olitique de cor                                             | ons de<br>nfidentialité          |
| Je déclare ê<br>ans                                                                      | tre un adulte o                                                              | de plus de 18                    |
|                                                                                          | Valider                                                                      |                                  |
|                                                                                          |                                                                              |                                  |

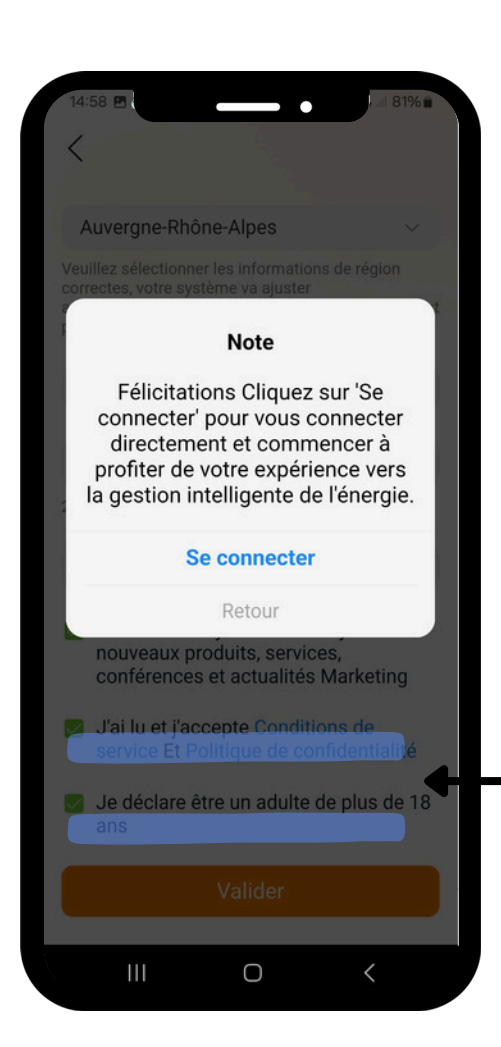

8

Une fenêtre s'ouvre, cliquez sur « Se connecter ».

9

Vous arrivez maintenant sur votre page d'accueil. Cliquez ensuite en bas sur « Appareil »

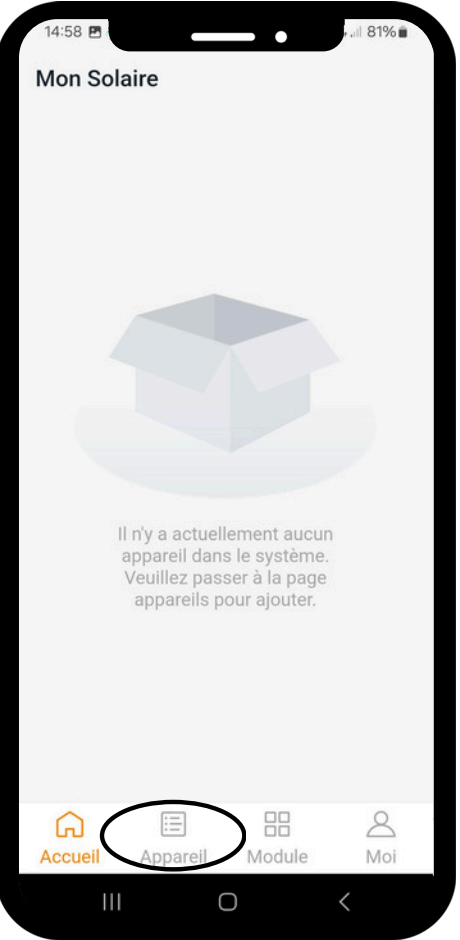

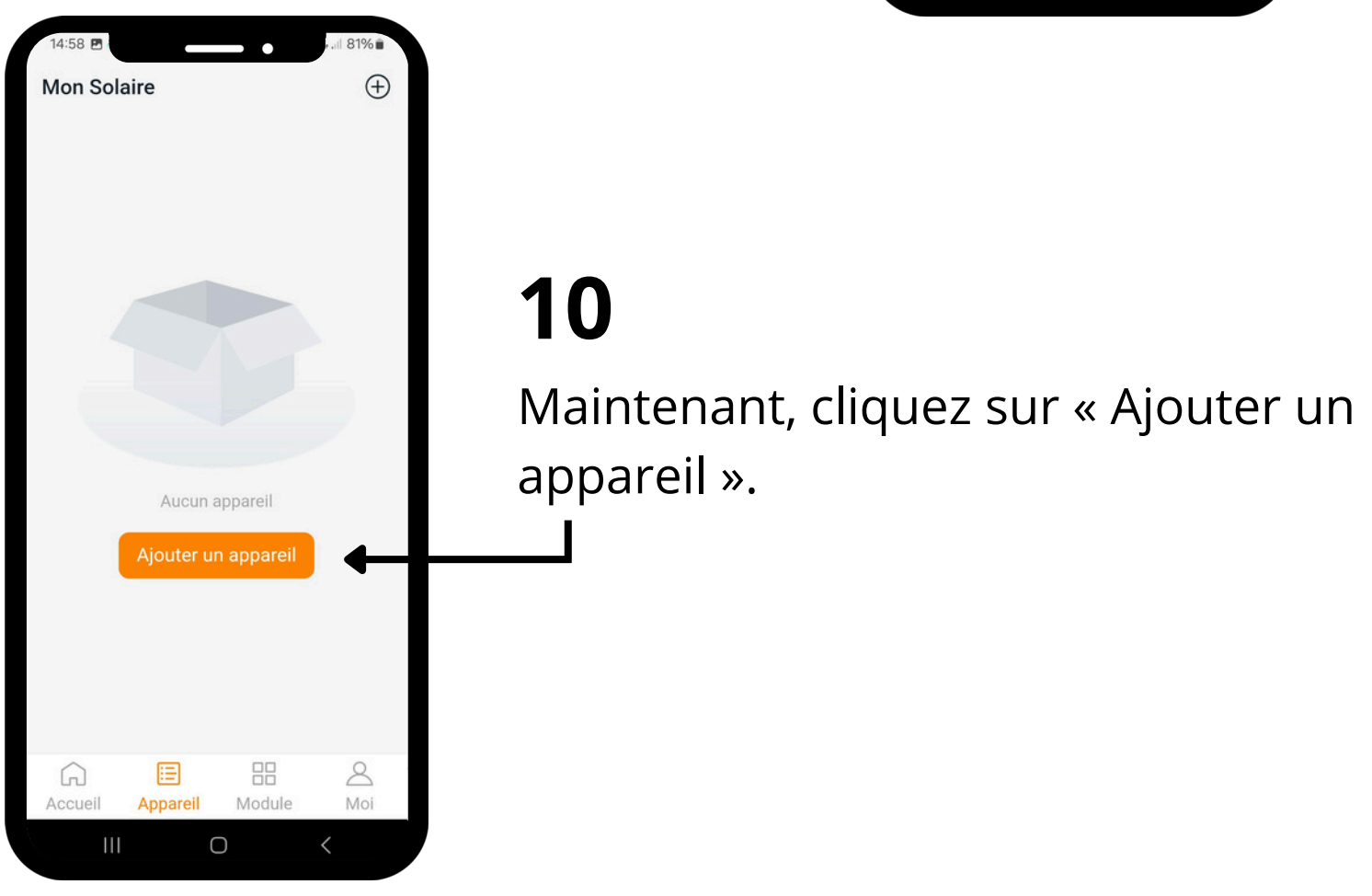

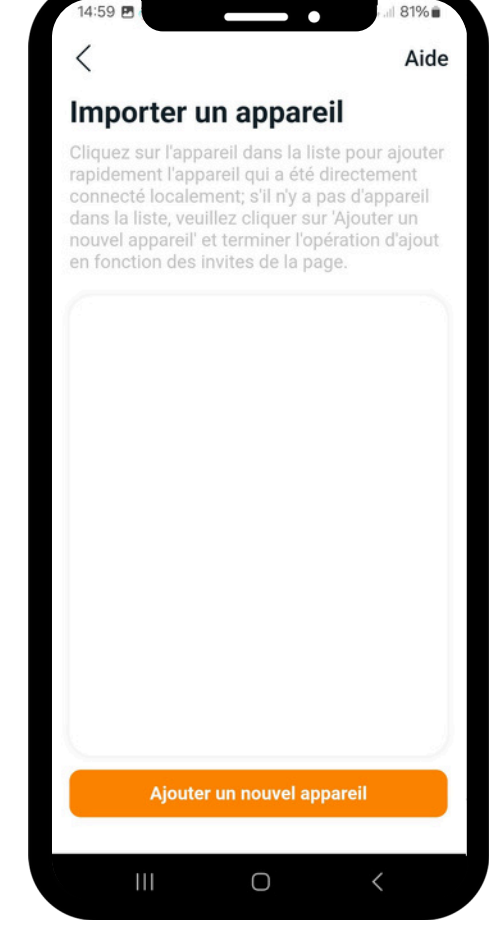

# 11

Une nouvelle page s'ouvre, cliquez sur «Ajouter un nouvel appareil»

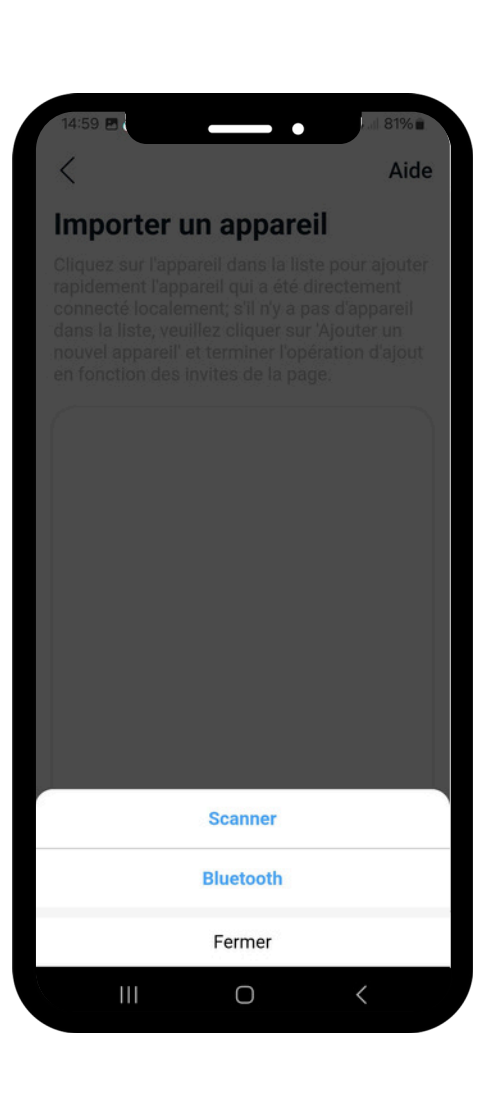

# 12

Il y a deux façons de procéder : cliquez sur Scanner ou Bluetooth pour connecter votre microonduleur.

## 13

Lorsque vous sélectionnez « Scanner », vous devez scanner le code-barre présent sur votre micro-onduleur commençant par la lettre «E».

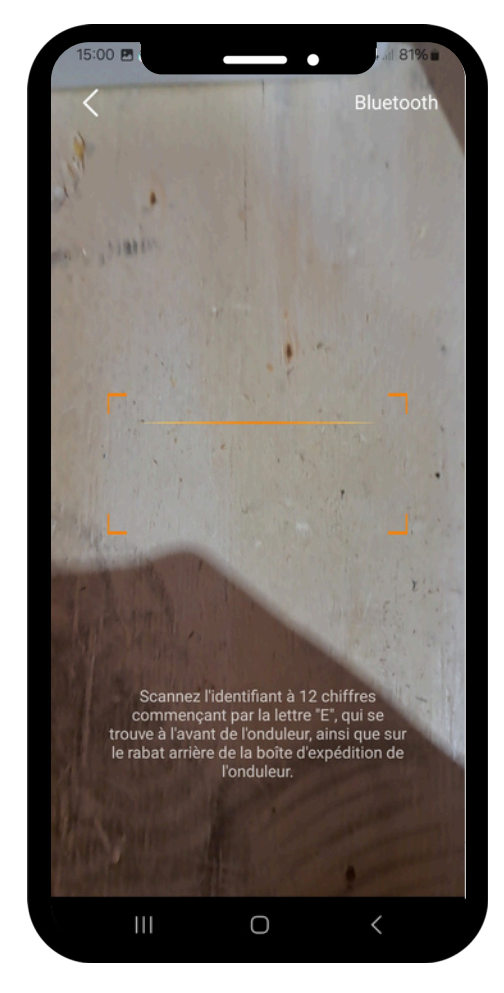

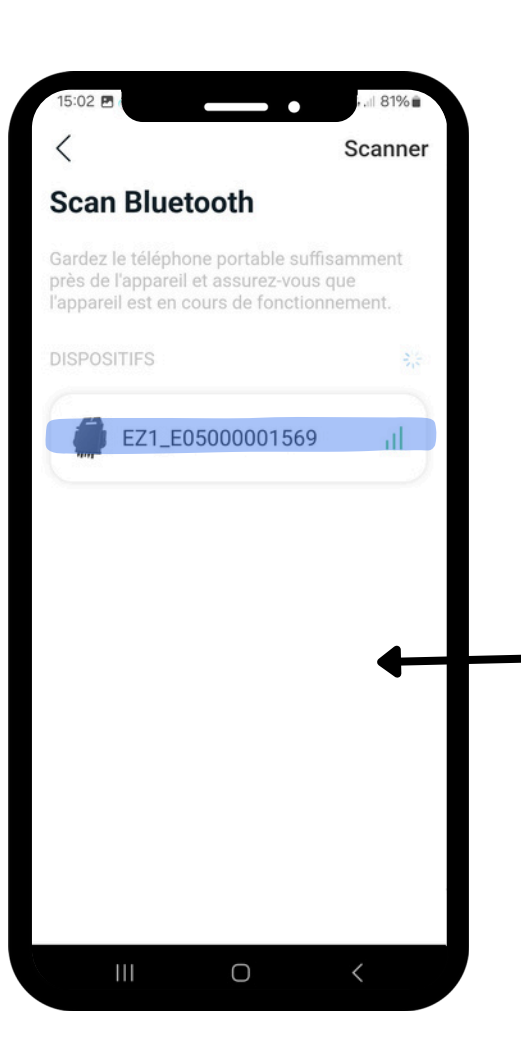

## 14

Si vous sélectionnez l'option de connexion via Bluetooth, votre micro-onduleur apparaîtra directement sur l'écran de votre téléphone.

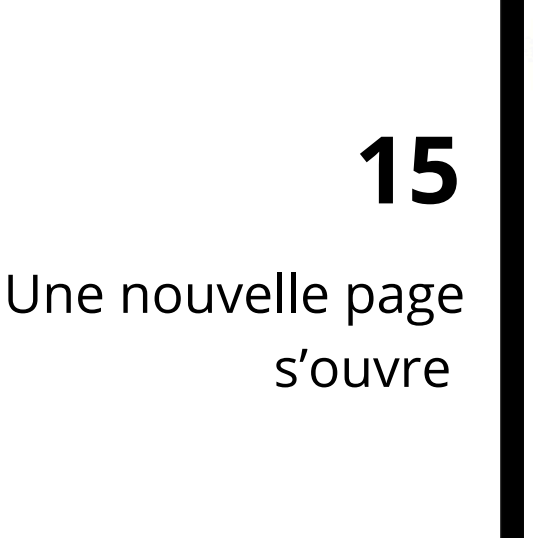

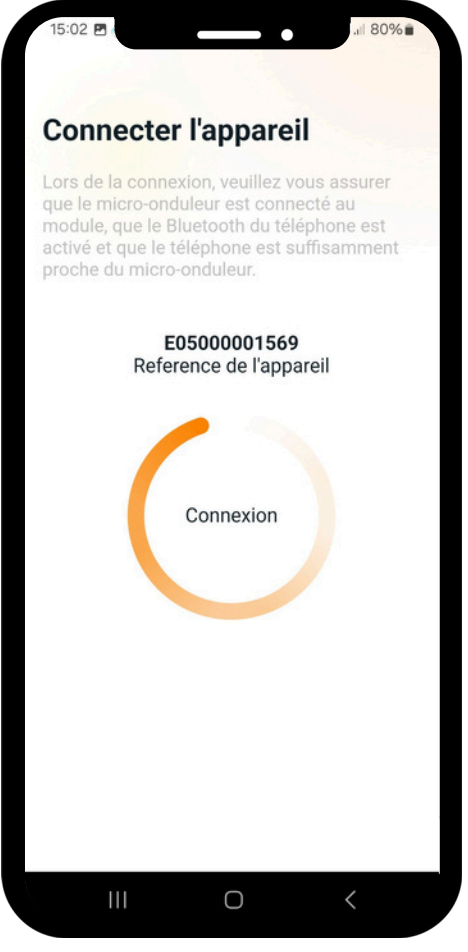

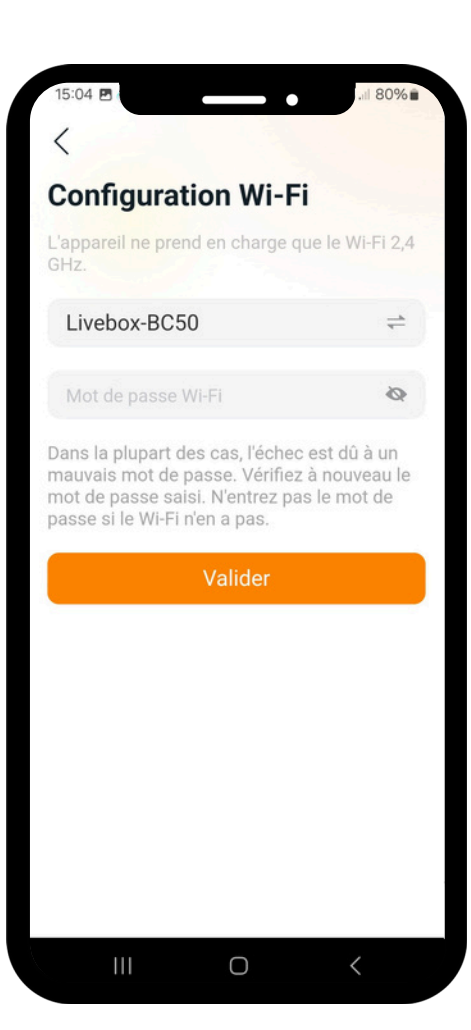

## 16

Maintenant, configurez votre Wi-Fi en entrant le mot de passe de votre réseau, puis appuyez sur « Valider ».

Attention votre box wifi doit être en 2.4 Ghz

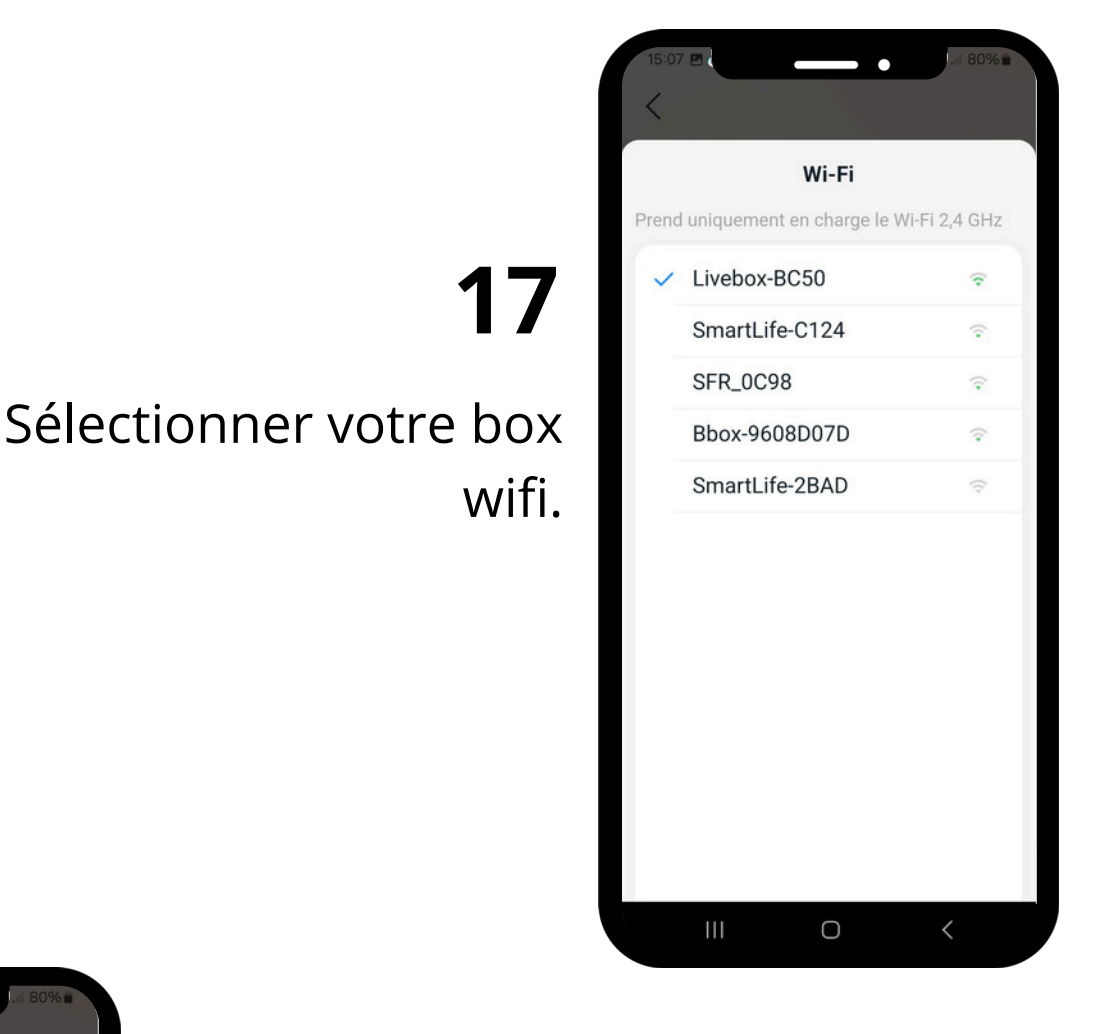

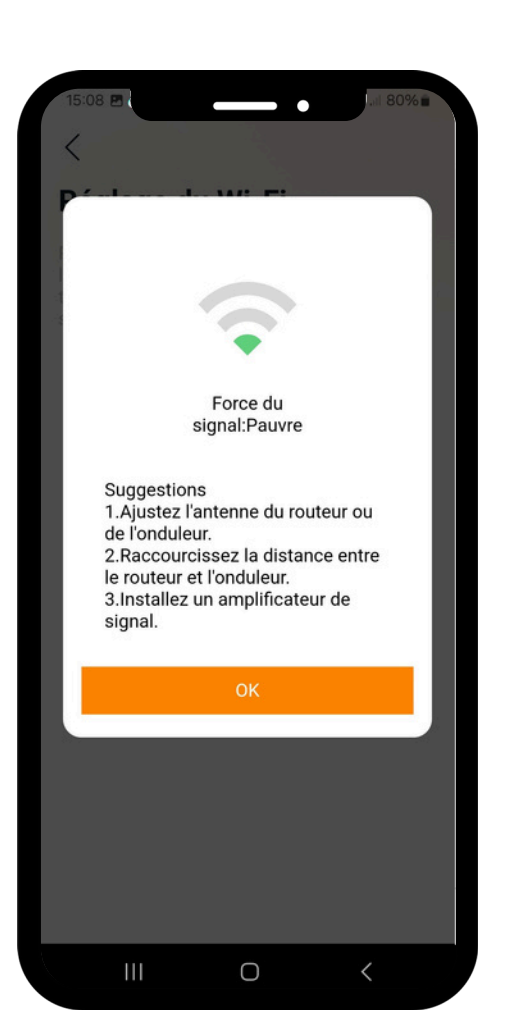

### 18

Une fois sélectionné, une nouvelle fenêtre s'ouvre. Appuyez sur « OK ».

## 19

Voilà, votre micro-onduleur est maintenant connecté à l'application.

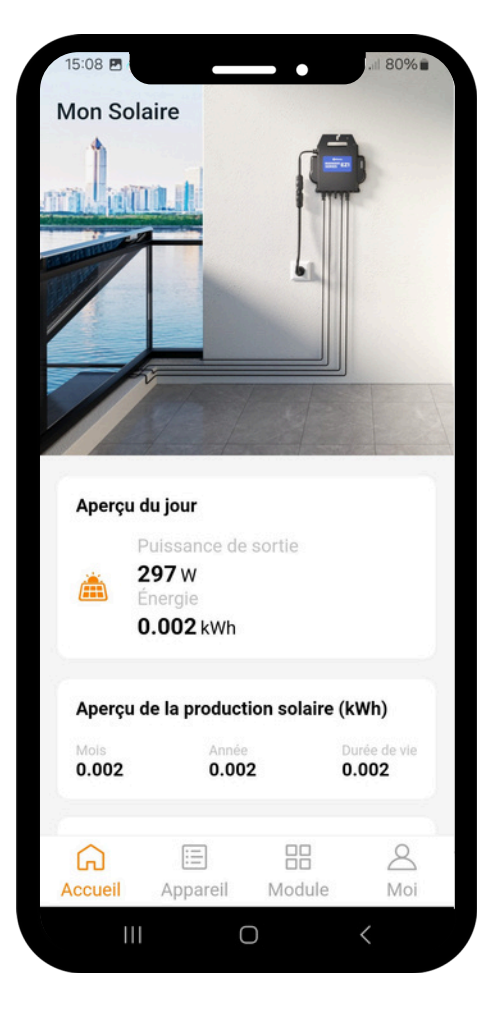